## **Visual Studio Code Setup**

Download Visual Studio Code at Link

## **User Settings**

- Go to Preferences > Settings
- Click on any Edit in settings.json
- Copy the following and save the file

```
{
  "dart.previewFlutterUiGuides": true,
  "editor.wordWrap": "on",
  "editor.renderWhitespace": "boundary",
  "editor.tabSize": 2,
  "editor.insertSpaces": true,
  "editor.detectIndentation": false,
  "editor.suggestSelection": "first",
  "eslint.validate": [
    "javascript",
    "javascriptreact",
    "vue"
  ],
  "files.autoSave": "onFocusChange",
  "files.eol": "\n",
  "files.insertFinalNewline": true,
  "window.zoomLevel": 1,
  "workbench.startupEditor": "newUntitledFile"
}
```

## **Install Extensions**

- Dart
- Flutter
- Kotlin Language
- Material Icon Theme (File Icon Theme)

From:

https://wiki.questwork.com/dokuwiki/ - Questwork's Wiki

Permanent link: https://wiki.questwork.com/dokuwiki/doku.php?id=development:tools:flutter\_development\_machine:vscode\_setup:start&rev=162693313

Last update: 2021/07/22 13:52

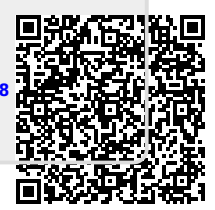